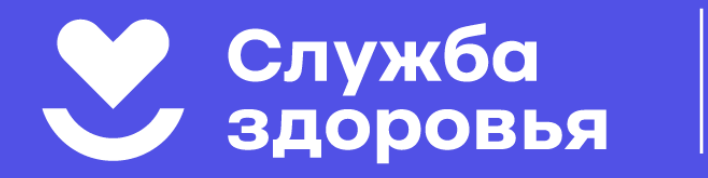

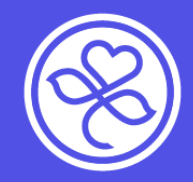

## Как записаться на приём к врачу Всеволожской КМБ

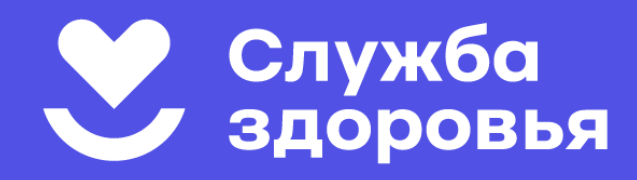

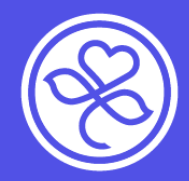

# Круглосуточно, 7 дней в неделю вы можете записаться на приём:

По телефону контактцентра 122 Ha сайте vkmb.ru Ha портале gosuslugi.ru

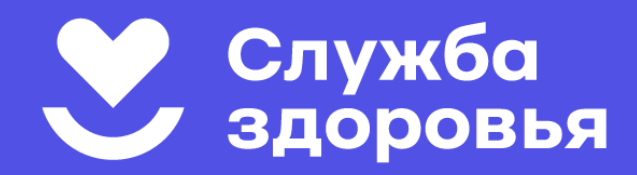

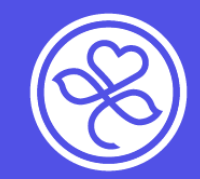

### Записаться на приём:

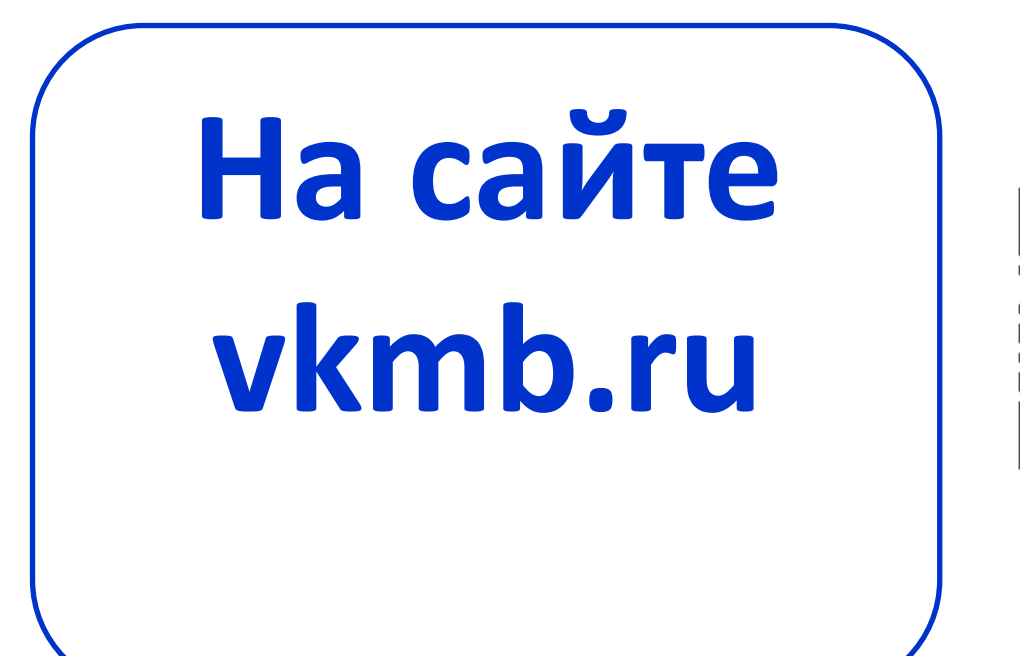

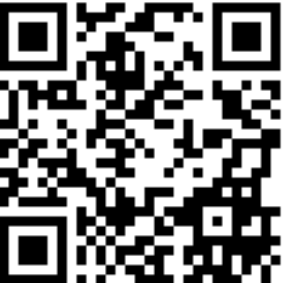

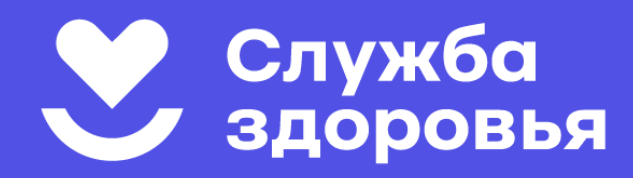

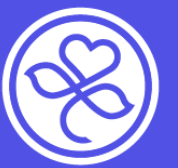

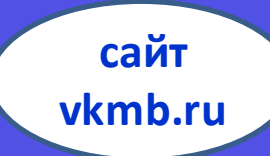

- Запись на сайте vkmb.ru возможна, если сведения о пациенте есть в электронной базе данных больницы.
- Если ранее пациент не обращался во
   Всеволожскую КМБ, ему необходимо обратиться в любое подразделение больницы с документами (паспорт, СНИЛС, полис ОМС) для внесения данных в базу.
- Для внесения в базу данных ребенка один из родителей должен предоставить свой паспорт, свидетельство о рождении ребенка, СНИЛС (если есть) и полис ОМС.

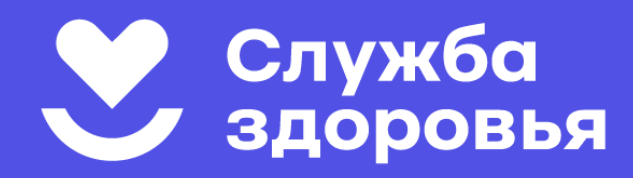

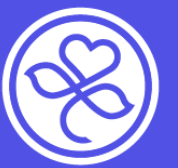

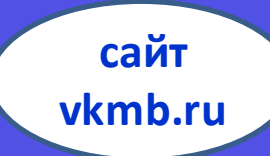

- Запись на сайте vkmb.ru возможна, если сведения о пациенте есть в электронной базе данных больницы.
- Если ранее пациент не обращался во
   Всеволожскую КМБ, ему необходимо обратиться в любое подразделение больницы с документами (паспорт, СНИЛС, полис ОМС) для внесения данных в базу.
- Для внесения в базу данных ребенка один из родителей должен предоставить свой паспорт, свидетельство о рождении ребенка, СНИЛС (если есть) и полис ОМС.

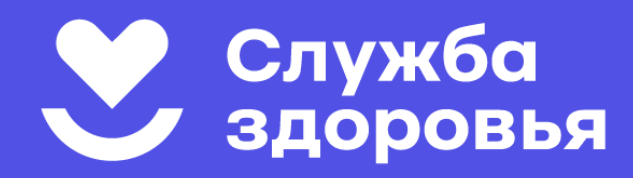

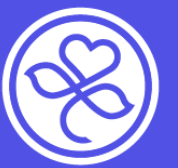

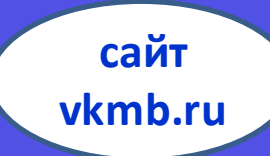

- Запись на сайте vkmb.ru возможна, если сведения о пациенте есть в электронной базе данных больницы.
- Если ранее пациент не обращался во
   Всеволожскую КМБ, ему необходимо обратиться в любое подразделение больницы с документами (паспорт, СНИЛС, полис ОМС) для внесения данных в базу.
- Для внесения в базу данных ребенка один из родителей должен предоставить свой паспорт, свидетельство о рождении ребенка, СНИЛС (если есть) и полис ОМС.

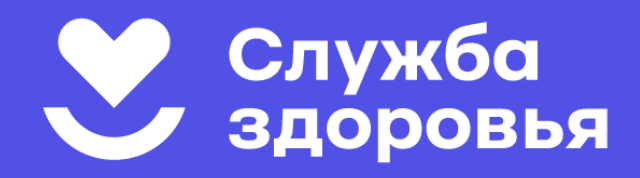

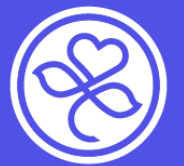

сайт vkmb.ru

### ВНИМАНИЕ!

Запись к узким специалистам возможна только при наличии направления от терапевта (педиатра).

Этих специалистов нет в списке доступных к записи на сайте!

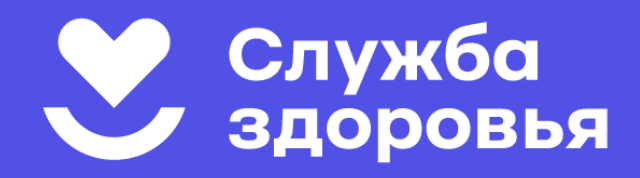

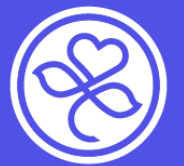

сайт vkmb.ru

### ВНИМАНИЕ!

Запись к узким специалистам возможна только при наличии направления от терапевта (педиатра).

Этих специалистов нет в списке доступных к записи на сайте!

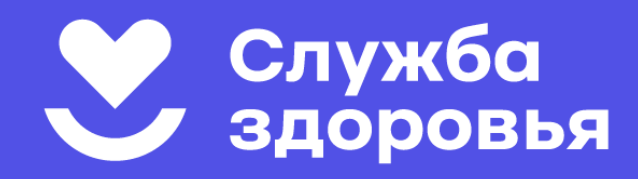

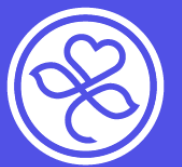

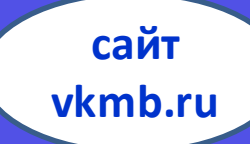

#### Записаться на приём на сайте vkmb.ru

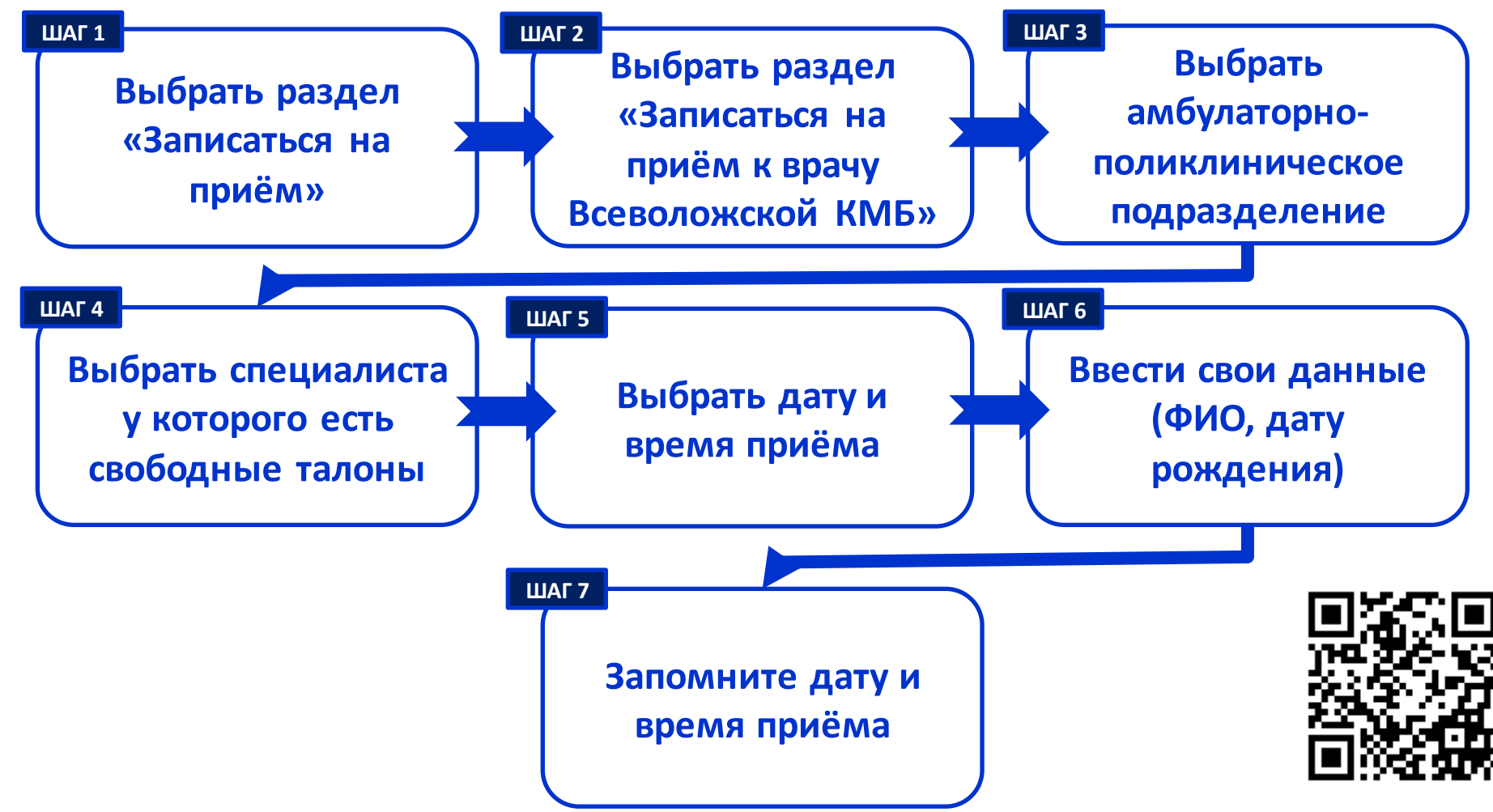

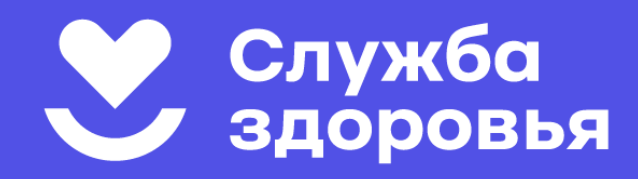

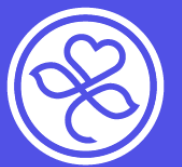

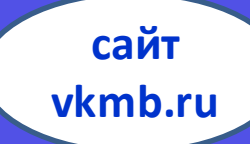

#### Записаться на приём на сайте vkmb.ru

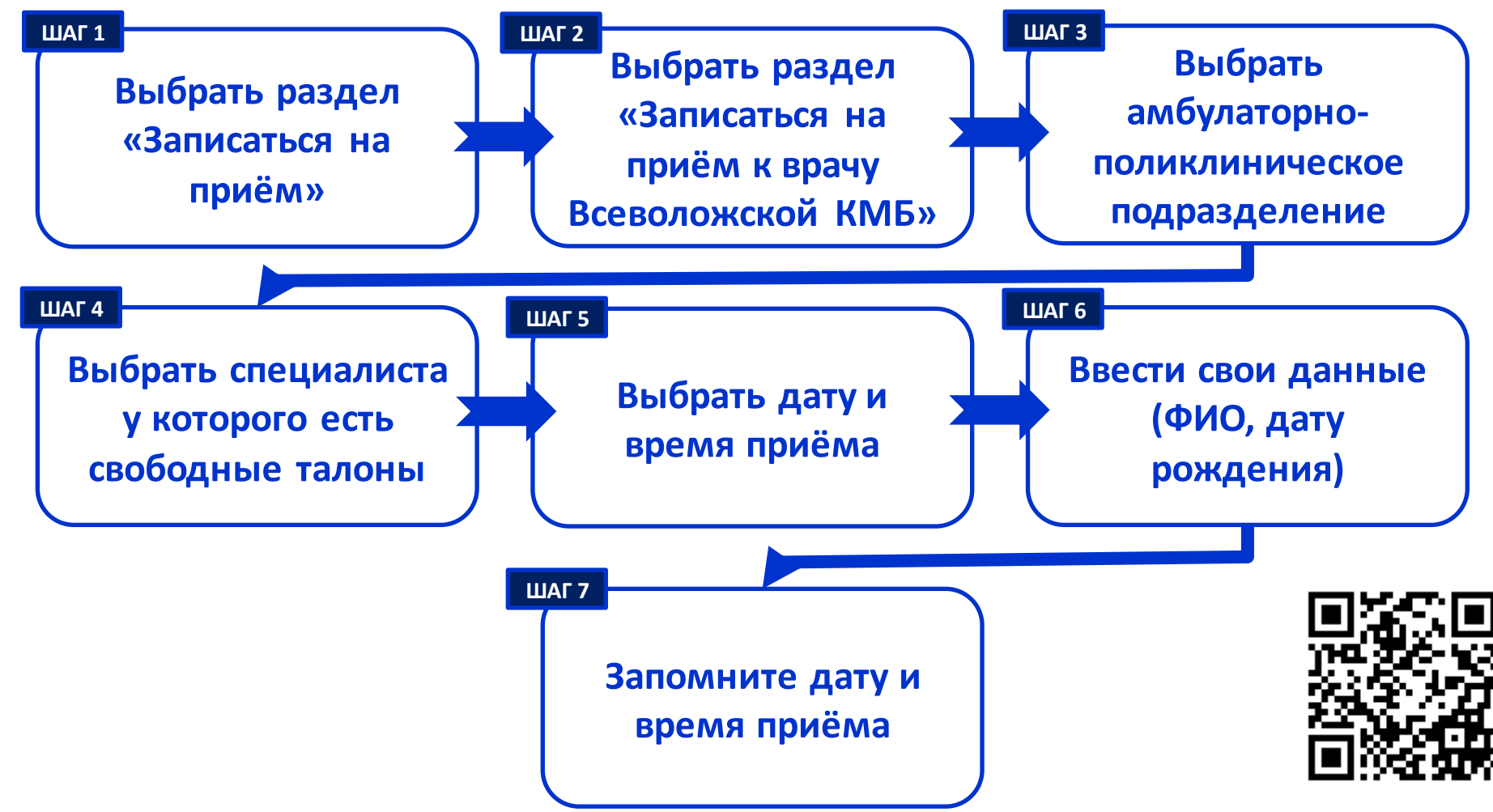

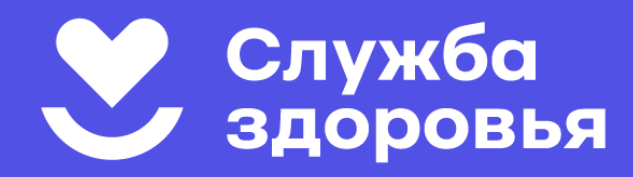

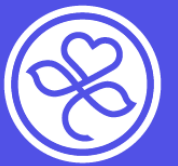

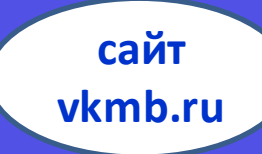

#### ШАГ 1: Зайдите на сайт vkmb.ru в раздел «записаться на прием»

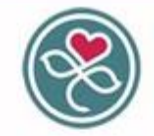

Вызов врача на дом

Записаться на прием

Всеволожская клиническая межрайонная больница Мы дарим вам здоровье, дарим вам жизны Наша миссия - это оказание пациентам высококачественной и высокотехнологичной помощи в условиях высокого сервиса и эффективного управления больницей 60 Версия для слабовидящих

Группа вконтакте

Главная Родильный дом Женская консультация Стационар Стац. отд. СМП Поликлиника Амб. и ФАПы Центр здор. и проф. Новости Тел. ВКМБ

| Телефон | "горячей линии" | Всеволожской КМБ по вопросам медицинской помощи многоканальный: |
|---------|-----------------|-----------------------------------------------------------------|
|         |                 | 122 - круглосуточно                                             |

| Дистанционное<br>оформление документов      | Записаться в лист ожидания на вакцинацию от COVID-19     | Bce o COVID-19                                           |  |  |  |
|---------------------------------------------|----------------------------------------------------------|----------------------------------------------------------|--|--|--|
| и справок                                   | Телефон социальной защиты: 8 (81370) 43-519              | Тест о здоровом образе жизни (ЗОЖ)                       |  |  |  |
| Электронные сервисы                         | Дистанционное наблюдение за состоянием здоровья пациента | Получить результат ПЦР теста                             |  |  |  |
| Личный кабинет                              | Единый круглосуточный многоканальный тел. контакт-центра | Единый круглосуточный многоканальный тел. контакт-центра |  |  |  |
| Информация для                              | ВКМБ для вэрослого населения: 122; 8 (813 70) 43-149     | ВКМБ для детского населения : 122; 8 (813 70) 43-140     |  |  |  |
| пациентов                                   | Сообщение                                                |                                                          |  |  |  |
| Диспансеризация,<br>профилактический осмотр | <ul> <li>Сообщение опубликовано</li> </ul>               |                                                          |  |  |  |
| Актуальный график работы<br>выездных бригад |                                                          |                                                          |  |  |  |

Отделение платных услуг

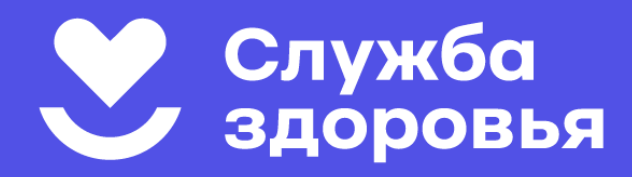

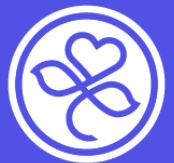

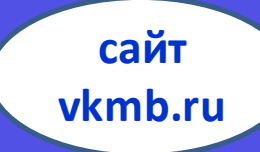

#### ШАГ 2: Выберите раздел

#### «Записаться на прием к врачу Всеволожской КМБ»

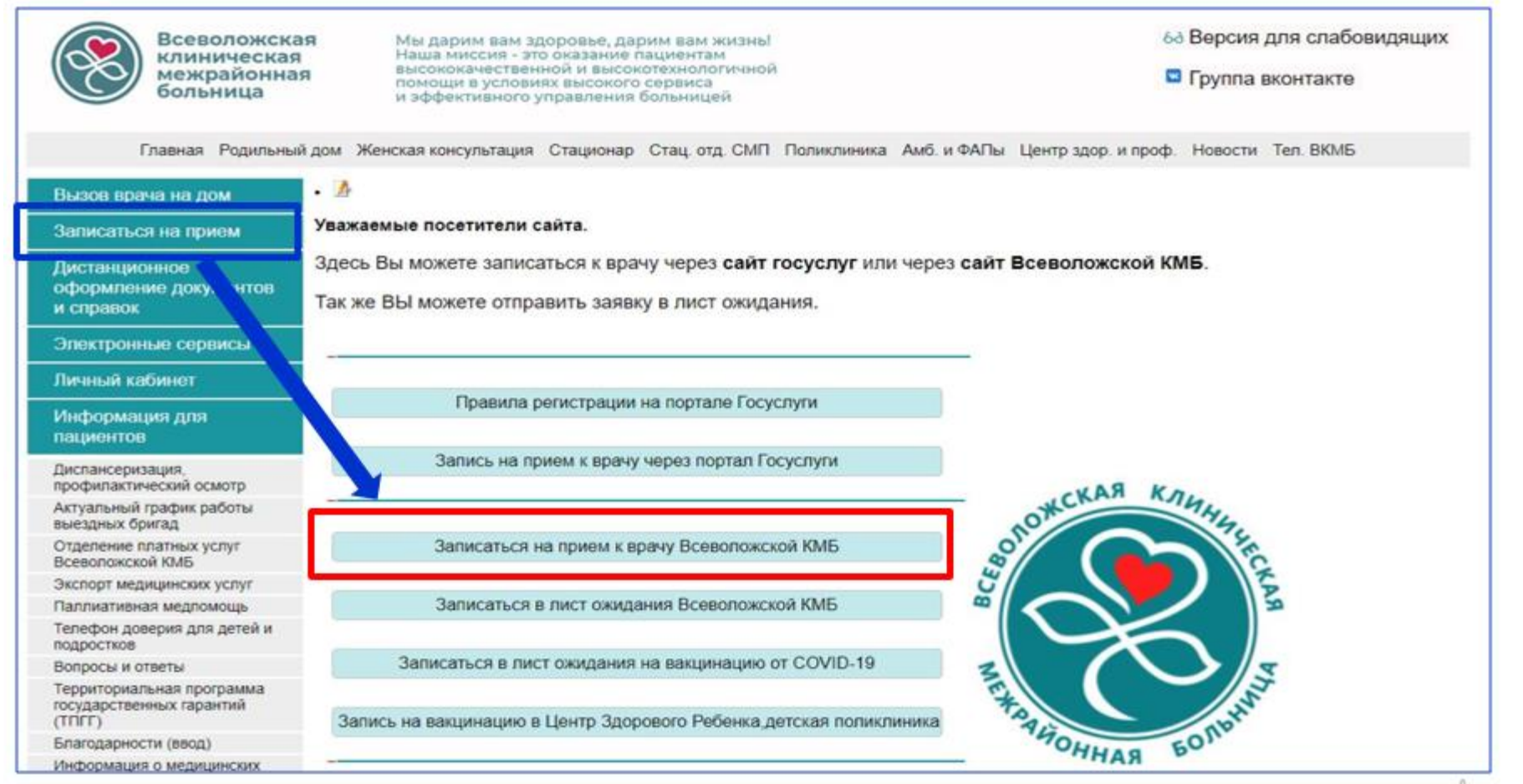

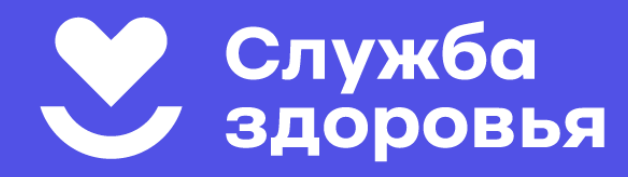

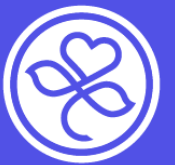

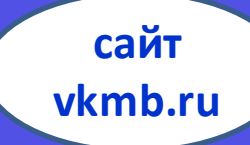

## ШАГ 3: Выберите амбулаторно-

#### поликлиническое подразделение

| Дистанционное<br>оформление документов<br>и справок                             | Внимание!<br>Талон на прием к врачу-специалисту выдается врачом-терапевтом участковым, врачом общей практики (семейным врачом), врачом-педиатром                                                                                                    |                  |             |                   |           |                                                                                                    |                   |  |  |  |
|---------------------------------------------------------------------------------|----------------------------------------------------------------------------------------------------|------------------|-------------|-------------------|-----------|----------------------------------------------------------------------------------------------------|-------------------|--|--|--|
| Электронные сервисы                                                             | участковым                                                                                                    |                  |             |                   |           |                                                                                                    |                   |  |  |  |
| Личный кабинет                                                                  | Для получения справки о санации полости рта от врача-стоматолога (плановая операция, поступление и.т.д),<br>просим заблаговременно до назначенного срока обращаться в регистратуру стоматологического отделения<br>поликлиники или амбулатории,чтобы в случае необходимости санации было время для проведения лечения.<br>Вы можете записаться на флюорографическое исследование, специализация - Рентген, исследования |                  |             |                   |           |                                                                                                    |                   |  |  |  |
| Информация для<br>пациентов                                                     |                                                                                                    |                  |             |                   |           |                                                                                                    |                   |  |  |  |
| Диспансеризация.<br>профилактический осмотр                                     | Терапевтические участки                                                                                                    | Педиатрически    | е участки   |                   |           |                                                                                                    |                   |  |  |  |
| Актуальный график работы<br>выездных бригад                                     | В пункте <отделение> выбер                                                                                                    | оите амбулаторию | населенного | пункта, где вы пр | оживаете! |                                                                                                    |                   |  |  |  |
| Отделение платных услуг<br>Всеволожской КМБ                                     | Отделение                                                                                                    | Специализация    |             | Поиск по ФИО      |           |                                                                                                    | 3                 |  |  |  |
| Экспорт медицинских услуг                                                       | Oldenenne                                                                                                    | Concentration    |             | HONCE NO WHO      |           | _                                                                                                    |                   |  |  |  |
| Паллиативная медлом                                                             | Городская поликлиника 🗸 🗸                                                                                                    | Boe creupanes    | aches 🕆     | Введите ФИО       | Q         | OTMEHA                                                                                                    | ЗАПИСИ            |  |  |  |
| Тепефон доверия для детей и<br>подростков                                       |                                                                                                    |                  |             |                   |           | State of the state of the state |                   |  |  |  |
| Вопросы и ответы                                                                | Талоны   Городская полик                                                                                                    | слиника          |             |                   |           | C.                                                                                                    | педующал неделя > |  |  |  |
| Территориальная программа<br>государственных гарантий<br>(ТПГГ)                 | <ul> <li>количество номерков</li> <li>праки селиа на паботе</li> </ul>                                                                                                    | 01 фев           | 02 фев      | 03 фев            | 04 фes    | 06 фев                                                                                                    | 07 фев            |  |  |  |
| Благодарности (ввод)                                                            | Q apar certaic na pacora                                                                                                    | UT.              | a           |                   | 69        | UB                                                                                                    | 5,                |  |  |  |
| Информация о медицинских работниках                                             | , Я. Терапевт                                                                                                    |                  |             |                   |           |                                                                                                    |                   |  |  |  |
| Благодарности пациентов                                                         | Eachdanananach                                                                                                    | 08.14            | 08.14       | 00.44             |           | 10.10                                                                                                    | 00.44             |  |  |  |
| Общественный совет                                                              | <ul> <li>Мария Сергеевна</li> </ul>                                                                                                    | 00-14            | 00-14       | 00-14             |           | 10-10                                                                                                    | 00-14             |  |  |  |
| Профсоюз                                                                        |                                                                                                    |                  |             |                   |           |                                                                                                    |                   |  |  |  |
| Вакансии                                                                        | Галушка                                                                                                    | 12-18            |             |                   | 08-14     |                                                                                                    |                   |  |  |  |
| Документы                                                                       | •                                                                                                    | 15.0             |             |                   | 1.4       |                                                                                                    |                   |  |  |  |
| Противодействие коррупции                                                       | Григас                                                                                                    | 14-20            | 08-14       | 14-20             |           | 08-14                                                                                                    | 10-18             |  |  |  |
| Социальная реклама                                                              | <ul> <li>Дмитрий Эдуардович</li> </ul>                                                                                                    | 0.0              | 100         | 0                 |           | 101                                                                                                    |                   |  |  |  |
| О последствиях незаконного<br>производства, приобретения,<br>хранения или сбыта | <b>Демин</b><br>Артём Сергеевич                                                                                                    | 08-14            | 14-20       | 08-14             |           | 08-14                                                                                                    | 14-20             |  |  |  |
| алкогольной и<br>спиртосодержащей продукции<br>Пьтотное пекарственное           | Дзарасов<br>Георгий Руспанович                                                                                                    |                  | 08-14       |                   |           |                                                                                                    |                   |  |  |  |

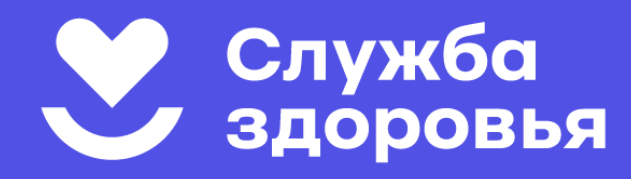

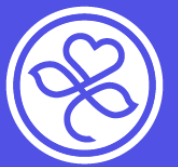

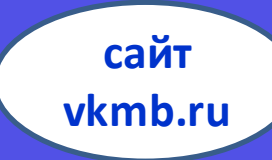

## ШАГ 4: Выберите специалиста, у которого есть свободные талоны на прием (отмечены синим)

| выездных бригад                                                                 | В пункте <отделение> выбер                                                                                                    | ите амбулаторию і   | населенного  | пункта, где вы пр | оживаете!    |              |              |  |  |  |
|---------------------------------------------------------------------------------|----------------------------------------------------------------------------------------------------|---------------------|--------------|-------------------|--------------|--------------|--------------|--|--|--|
| Отделение платных услуг<br>Всеволожской КМБ                                     | Отлеление                                                                                                    | Сполизовизация      |              | Понск по ФИО      |              |              | 1.0          |  |  |  |
| Экспорт медицинских услуг                                                       | ощеление                                                                                                    | Специализация       |              | HONCE NO WHO      |              | _            |              |  |  |  |
| Паллиативная медпомощь                                                          | Городская поликлиника 🗸                                                                                                    | Все специализ       | ации 🗸       | Введите ФИО       | Q            | OTMEHA       | ЗАПИСИ       |  |  |  |
| Телефон доверия для детей и подростков                                          |                                                                                                    |                     |              |                   |              |              |              |  |  |  |
| Вопросы и ответы                                                                | Талоны   Городская поликлиника                                                                                                    |                     |              |                   |              |              |              |  |  |  |
| Территориальная программа<br>государственных гарантий<br>(ТПГГ)                 | <ul> <li>количество номерков</li> <li>врач сейчас на работе</li> </ul>                                                                                                    | 01 фев<br>СР        | 02 фев<br>ЧТ | 03 фев            | 04 фев<br>СБ | 06 фев<br>ПН | 07 фев<br>ВТ |  |  |  |
| Благодарности (ввод)                                                            | <b>O</b> the second second                                                                                                    |                     |              |                   |              |              |              |  |  |  |
| Информация о медицинских<br>работниках                                          | Дёмин<br>отём Сергеевич                                                                                                    | 08-14               | 14-20        | 08-14             |              | 08-14        | 14-20        |  |  |  |
| Благодарности пациентов                                                         |                                                                                                    |                     | 00.44        |                   |              |              |              |  |  |  |
| Общественный совет 🗸                                                            | Геор Руспанович                                                                                                    |                     | 08-14        |                   |              |              |              |  |  |  |
| Профсоюз 🚽                                                                      | , coperation of the second second sec |                     | 10.00        |                   |              | _            |              |  |  |  |
| Вакансии                                                                        | Карнова                                                                                                    | 08-14               | 08-14        | 08-14             |              | 14-20        | 08-14        |  |  |  |
| Документы 🗸                                                                     | Вера Петровна                                                                                                    | 10.20               |              | 0                 |              | 6            | 14           |  |  |  |
| Противодействие коррупции                                                       | Кузьмина                                                                                                    | 08-14               | 08-14        |                   |              | 08-14        | 08-14        |  |  |  |
| Социальная реклама                                                              | Ксения Владимировна                                                                                                    | 0                   | Ø            |                   |              | 0            | 9            |  |  |  |
| О последствиях незаконного<br>производства, приобретения,<br>хранения или сбыта | <b>Мырзапаязова</b><br>Рахат Тургунбаевна                                                                                                    | 08-13 <sup>12</sup> | 08-14        | 08-14             |              | 08-14        | 08-14        |  |  |  |
| алкогольной и<br>спиртосодержащей продукции<br>Льготное лекарственное           | Оганджанян<br>Карина Генриховна                                                                                                    |                     |              |                   | 08-14        | 16-20        |              |  |  |  |

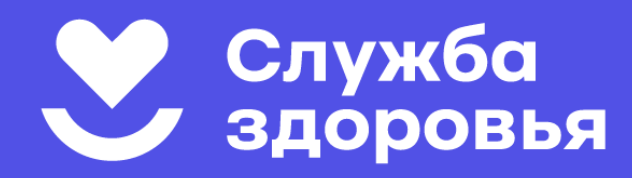

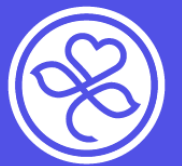

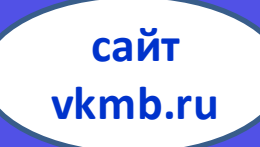

### ШАГ 5: Выберите дату и время приёма, которое вам удобно

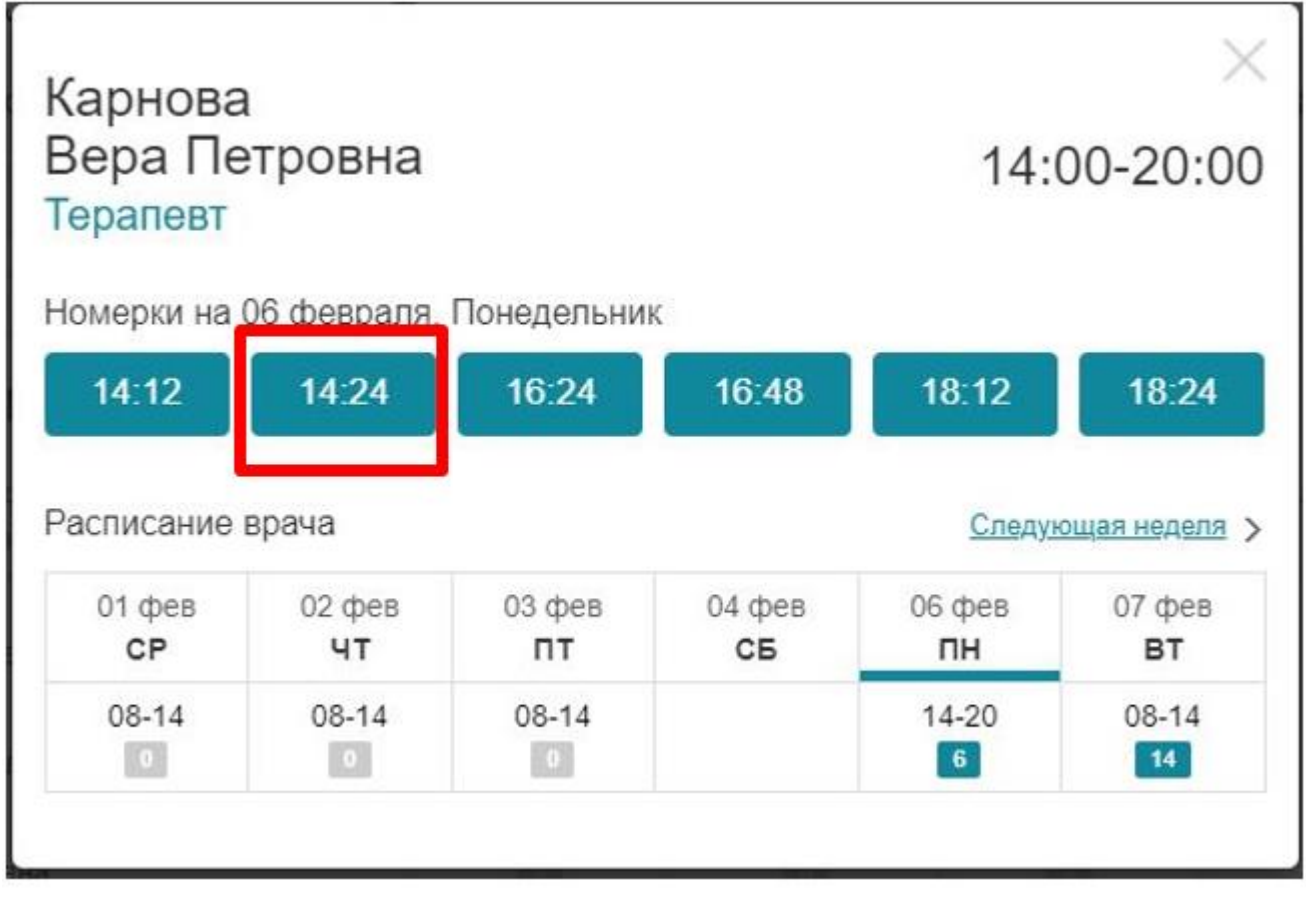

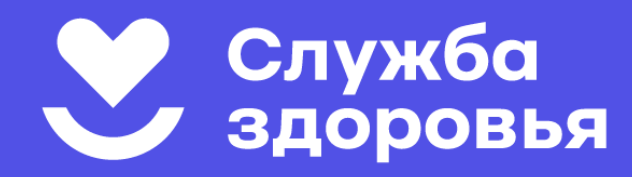

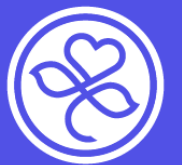

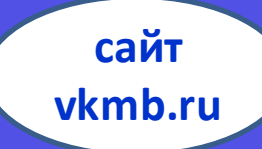

#### ШАГ 6: Введите свои данные – фамилию, имя, отчество, дату рождения

| Вера Петровна<br>Терапевт                             | 14:00-20:00              |
|-------------------------------------------------------|--------------------------|
| Ваш номерок<br>14:24, 06 февраля, Понедели<br>Фамилия | Имя                      |
| Отчество                                              | Дата рождения 00.00.0000 |
| Комментарий                                           |                          |
|                                                       |                          |

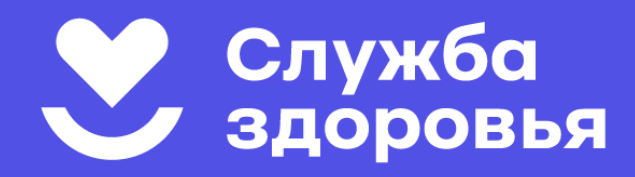

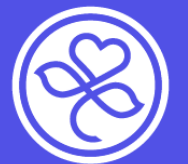

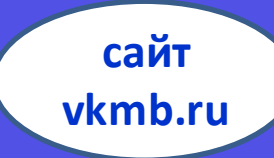

#### ШАГ 7: Запомните дату и время приема

| Вы удачно записаны!               |  |  |  |  |
|-----------------------------------|--|--|--|--|
| Карнова Вера Петровна<br>Терапевт |  |  |  |  |
| 06 февраля 14:24                  |  |  |  |  |
| Печать номерка                    |  |  |  |  |

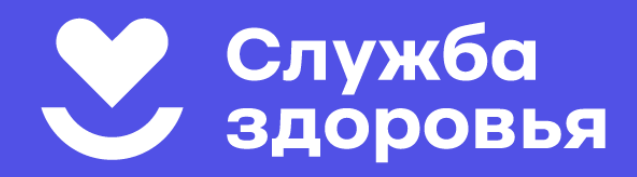

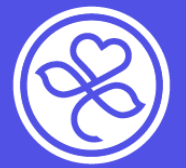

сайт vkmb.ru

## Если у вас изменились планы - отмените запись!

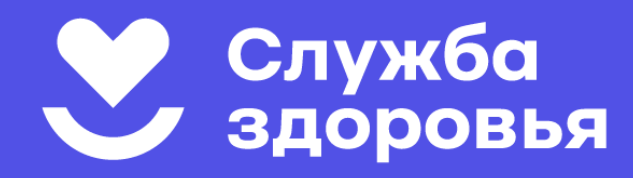

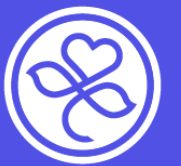

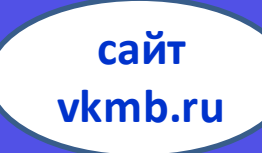

## Если у вас изменились планы и вы не можете прийти на прием, отмените запись!

| Отделение                                                              | Специализация | Специализация Поиск по ФИО |                                            |              |               |                 |  |  |
|------------------------------------------------------------------------|---------------|----------------------------|--------------------------------------------|--------------|---------------|-----------------|--|--|
| Городская поликлиника 🗸                                                | Все специализ | ации 🗸                     | <ul> <li>Введите ФИО</li> <li>Q</li> </ul> |              | ОТМЕНА ЗАПИСИ |                 |  |  |
| алоны   Городская поликл                                               | линика        |                            |                                            |              | -             | педующая неделя |  |  |
| <ul> <li>количество номерков</li> <li>врач сейчас на работе</li> </ul> | 01 фев<br>СР  | 02 фев<br><b>ЧТ</b>        | 03 фев<br>ПТ                               | 04 фев<br>СБ | 06 фев<br>ПН  | 07 фев<br>ВТ    |  |  |
| <b>Цёмин</b><br>Артём Сергеевич                                        | 08-14         | 14-20                      | 08-14                                      |              | 08-14         | 14-20           |  |  |
| <b>ізарасов</b><br>еоргий Русланович                                   |               | 08-14                      |                                            |              |               |                 |  |  |
| а <b>рнова</b><br>Вера Петровна                                        | 08-14         | 08-14                      | 08-14                                      |              | 14-20         | 08-14<br>14     |  |  |
| узьмина<br>сения Владимировна                                          | 08-14         | 08-14                      |                                            |              | 08-14         | 08-14<br>9      |  |  |
| Лырзапаязова                                                           | 08-1312       | 08-14                      | 08-14                                      |              | 08-14         | 08-14           |  |  |

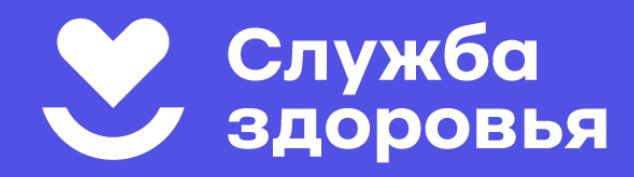

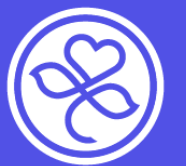

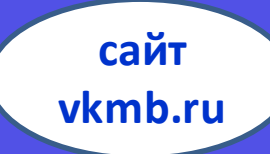

#### После введения данных, вы можете просмотреть все ваши талоны к врачам, имеющиеся в данный момент

| Отмена номерков       | $\times$                 |
|-----------------------|--------------------------|
| Фамилия               | Имя                      |
| Отчество              | Дата рождения 00.00.0000 |
| # Просмотреть номерки |                          |

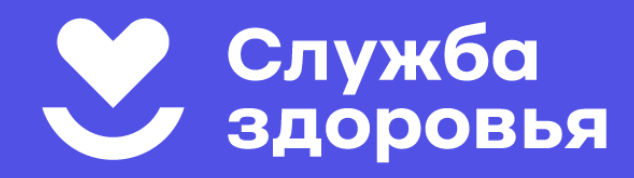

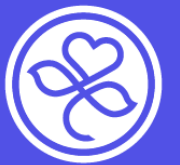

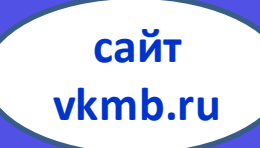

### В этом списке будут все талоны, вне зависимости от способа записи. Выберите тот, который хотите отменить

| Иванов   | Иван Иванович                                               | $\times$        |
|----------|-------------------------------------------------------------|-----------------|
| Ваши ном | ерки                                                        |                 |
| 14:24    | Карнова Вера Петровна<br>Терапевт<br>6 февраля, понедельник | Отменить запись |

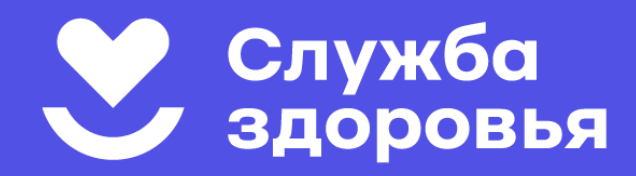

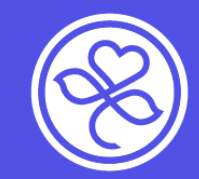

### Записаться на приём:

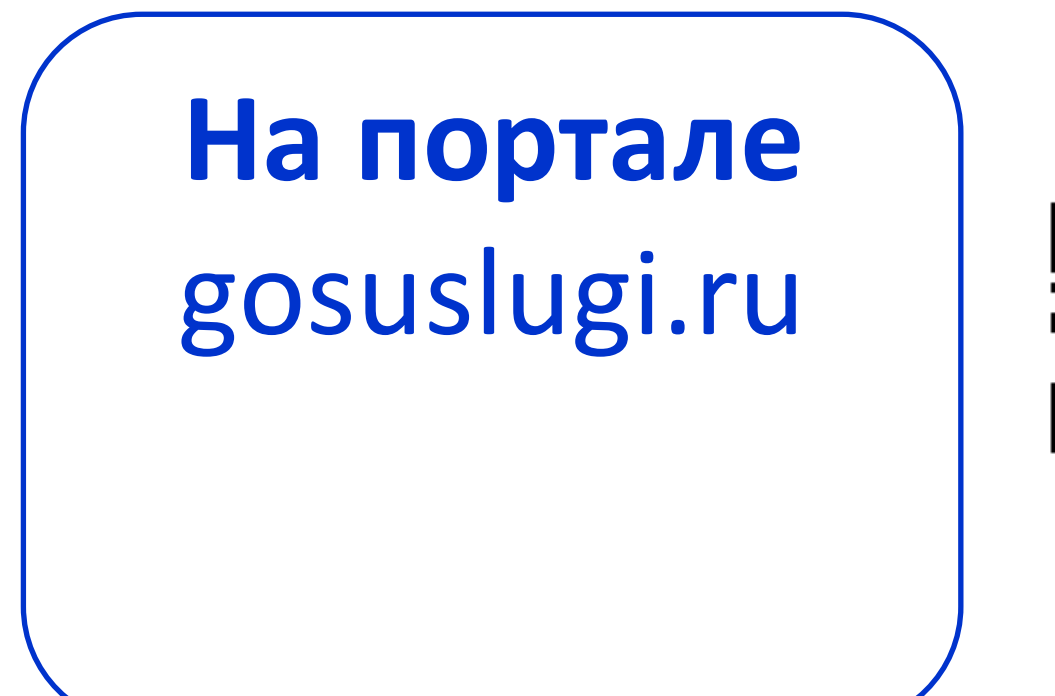

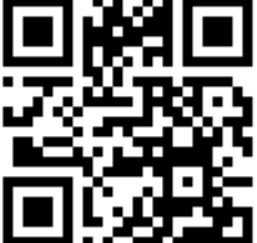

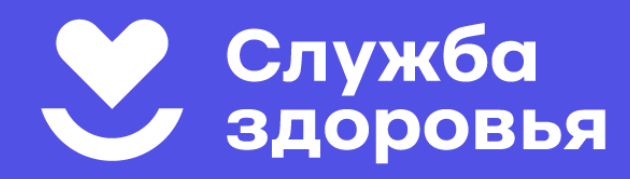

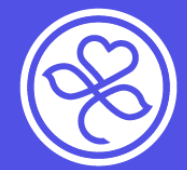

#### Запись через портал gosuslugi.ru

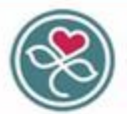

Всеволожская клиническая межрайонная больница Мы дарим вам здоровье, дарим вам жизны Наша миссия - это оказание пациентам высококачественной и высокотехнологичной помощи в условиях высокого сервиса и эффективного управления больмицей 68 Версия для слабовидящих

Группа вконтакте

Главная Родильный дом Женская консультация Стационар Стац, отд СМП Поликлиника Амб. и ФАПы Центр здор. и проф. Новости Тел. ВКМБ

#### . 1 Вызов врача на дом важаемые посетители сайта. Записаться на прием Вдесь Вы можете записаться к врачу через сайт госуслуг или через сайт Всеволожской КМБ. дистанционное оформление докумен? Так же ВЫ можете отправить заявку в лист ожидания. и справок Электронные сервисы Личный кабинет Правила регистрации на портале Госуслуги Информация для пациентов Sonowckan Kala Запись на прием к врачу через портал Госуслуги Диспансеризация, профилактический осмотр Актуальный график работы выездных бригад Записаться на прием к врачу Всеволожской КМБ Отделение платных услуг Всеволожской КМБ Экспорт медицинских услуг Записаться в лист ожидания Всеволожской КМБ Паплиативная медпомощь Телефон доверия для детей и подростков межаяйонная Записаться в лист ожидания на вакцинацию от COVID-19. Вопросы и ответы Территориальная программа государственных гарантий БОЛЬ Запись на вакцинацию в Центр Здорового Ребенка детская поликлиника (THEF) Благодарности (ввод) Информация о медицинских

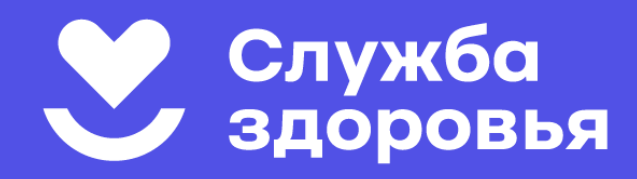

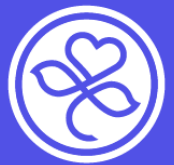

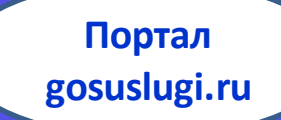

- На портале госуслуг можно записать на прием к врачу себя, другого человека, ребенка.
- Вы должны быть зарегистрированы на портале.
- Запись осуществляется только в то медицинское учреждение, к которому прикреплен полис ОМС пациента!

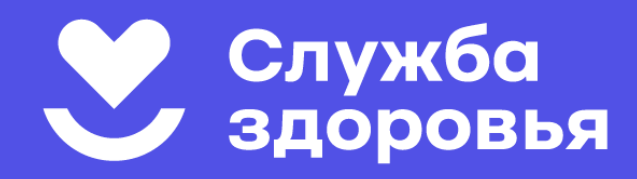

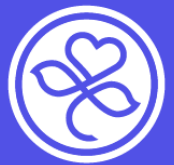

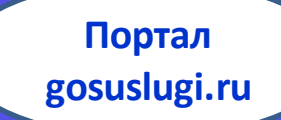

- На портале госуслуг можно записать на прием к врачу себя, другого человека, ребенка.
- Вы должны быть зарегистрированы на портале.
- Запись осуществляется только в то медицинское учреждение, к которому прикреплен полис ОМС пациента!

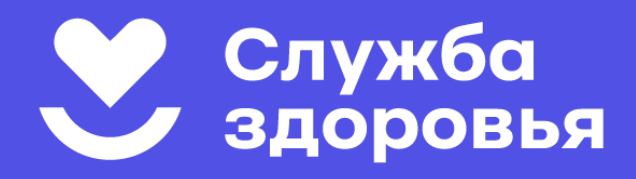

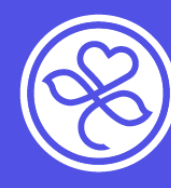

Портал gosuslugi.ru

×

#### Как прикрепиться к поликлинике

Если вы не прикреплены к поликлинике, записаться на приём к врачу на портале Госуслуг вы не сможете Пациенту следует обратиться в регистратуру с паспортом и полисом ОМС. Если прикрепляете ребёнка младше 14 лет, принесите его свидетельство о рождении, полис ОМС и свой паспорт

Можно выбрать любую поликлинику в своём регионе. Но если она находится не по месту жительства, врач на дом будет приходить не из поликлиники по прикреплению, а из ближайшей

#### Если пациент переехал в другой регион

В новом регионе нужно обратиться в офис страховой организации, которая выдала пациенту полис ОМС. Сотрудники страховой зарегистрируют полис в этом регионе. Если полис бумажный — поставят отметки на обратной стороне, если пластиковый — запишут на него новую информацию. Для пластикового полиса нужно будет назвать ПИН-код его выдают в одном конверте с полисом

Также можно обратиться в любую другую страховую организацию в новом регионе и переоформить полис. Страховая выдаст новый бланк или пластиковую карточку, номер полиса ОМС останется прежним

После этого следует прикрепиться к поликлинике — инструкция будет такой же, как для прикрепления в своём регионе

Закрыть

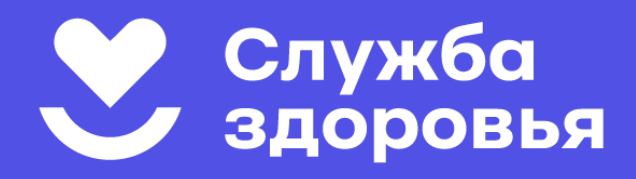

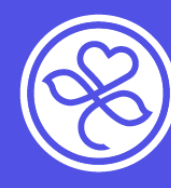

Портал gosuslugi.ru

×

#### Как прикрепиться к поликлинике

Если вы не прикреплены к поликлинике, записаться на приём к врачу на портале Госуслуг вы не сможете Пациенту следует обратиться в регистратуру с паспортом и полисом ОМС. Если прикрепляете ребёнка младше 14 лет, принесите его свидетельство о рождении, полис ОМС и свой паспорт

Можно выбрать любую поликлинику в своём регионе. Но если она находится не по месту жительства, врач на дом будет приходить не из поликлиники по прикреплению, а из ближайшей

#### Если пациент переехал в другой регион

В новом регионе нужно обратиться в офис страховой организации, которая выдала пациенту полис ОМС. Сотрудники страховой зарегистрируют полис в этом регионе. Если полис бумажный — поставят отметки на обратной стороне, если пластиковый — запишут на него новую информацию. Для пластикового полиса нужно будет назвать ПИН-код его выдают в одном конверте с полисом

Также можно обратиться в любую другую страховую организацию в новом регионе и переоформить полис. Страховая выдаст новый бланк или пластиковую карточку, номер полиса ОМС останется прежним

После этого следует прикрепиться к поликлинике — инструкция будет такой же, как для прикрепления в своём регионе

Закрыть

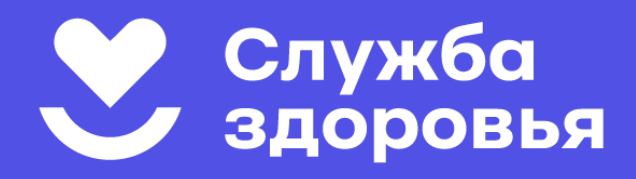

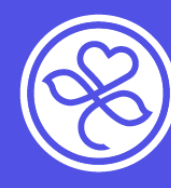

Портал gosuslugi.ru

×

#### Как прикрепиться к поликлинике

Если вы не прикреплены к поликлинике, записаться на приём к врачу на портале Госуслуг вы не сможете Пациенту следует обратиться в регистратуру с паспортом и полисом ОМС. Если прикрепляете ребёнка младше 14 лет, принесите его свидетельство о рождении, полис ОМС и свой паспорт

Можно выбрать любую поликлинику в своём регионе. Но если она находится не по месту жительства, врач на дом будет приходить не из поликлиники по прикреплению, а из ближайшей

#### Если пациент переехал в другой регион

В новом регионе нужно обратиться в офис страховой организации, которая выдала пациенту полис ОМС. Сотрудники страховой зарегистрируют полис в этом регионе. Если полис бумажный — поставят отметки на обратной стороне, если пластиковый — запишут на него новую информацию. Для пластикового полиса нужно будет назвать ПИН-код его выдают в одном конверте с полисом

Также можно обратиться в любую другую страховую организацию в новом регионе и переоформить полис. Страховая выдаст новый бланк или пластиковую карточку, номер полиса ОМС останется прежним

После этого следует прикрепиться к поликлинике — инструкция будет такой же, как для прикрепления в своём регионе

Закрыть

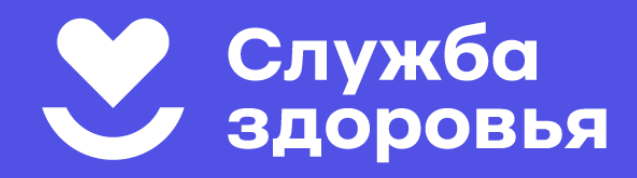

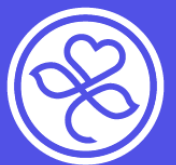

Портал gosuslugi.ru

Записаться на приём на портале Госуслуги (gosuslugi.ru)

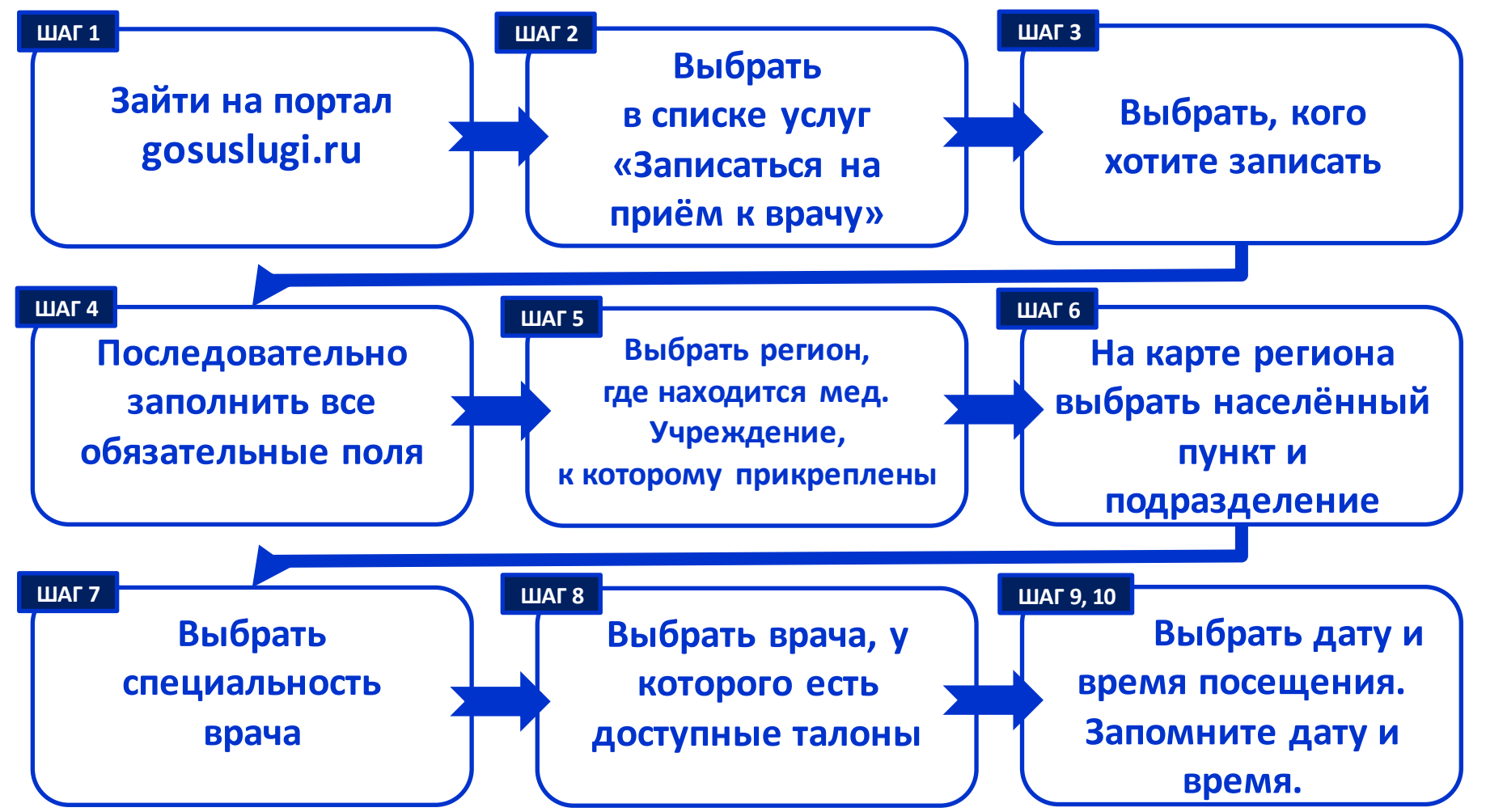

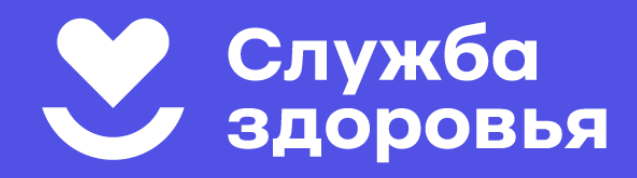

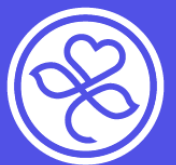

Портал gosuslugi.ru

Записаться на приём на портале Госуслуги (gosuslugi.ru)

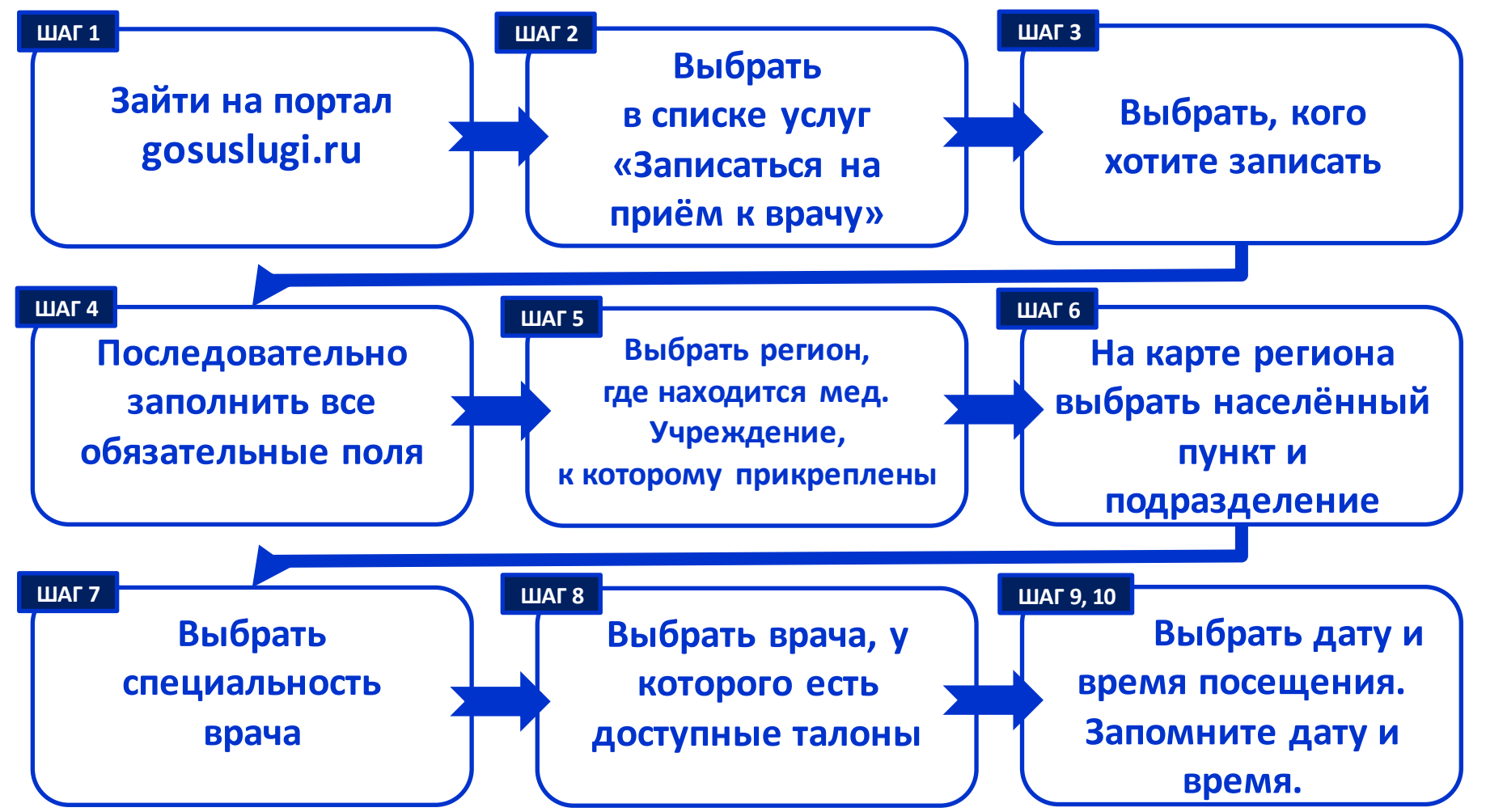

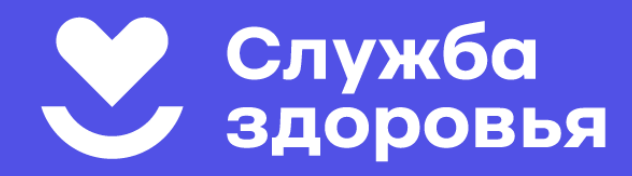

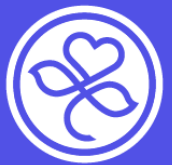

Портал gosuslugi.ru

#### ШАГ 1: Зайдите на портал gosuslugi.ru со своим логином и паролем. ШАГ 2: Выберите в списке услуг «запись на приём к врачу». Запись на приём к врачу

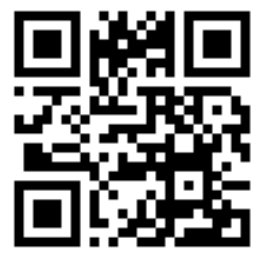

Записать можно себя, ребёнка или другого человека.

Проверьте данные полиса ОМС, выберите поликлинику, врача, дату и время посещения. Информация о записи будет доступна в личном кабинете

Записаться можно к врачам из списка. Запись к профильному специалисту, на медицинское обследование или процедуру возможна по направлению, которое выдает терапевт или врач общей практики

Запись на приём к врачу доступна только в регионе прикрепления к поликлинике

Начать

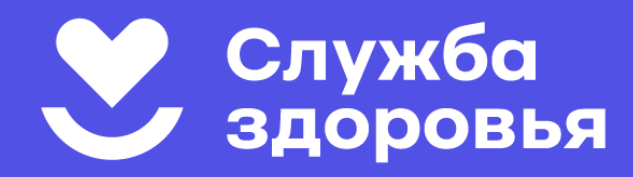

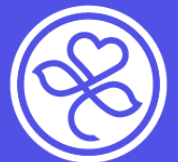

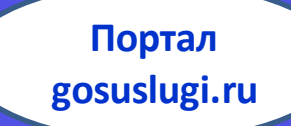

#### ШАГ 3: Выберите, кого вы хотите записать

| <b>Е ГОСУСЛУГИ</b> Санкт-Петерб | ург                               | Заявления | Документы | Платежи | Помощь |
|---------------------------------|-----------------------------------|-----------|-----------|---------|--------|
|                                 | < Назад<br>Кого записать к врачу? |           |           |         |        |
|                                 | Себя                              |           |           | >       |        |
|                                 | Ребёнка                           |           |           | >       |        |
|                                 | Другого человека                  |           |           | >       |        |

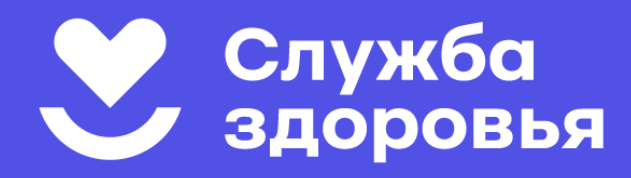

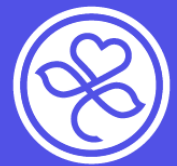

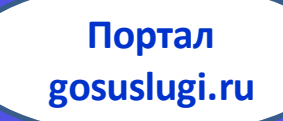

#### ШАГ 4: Последовательно заполните все обязательные

| Санкт-Петербург Заявления Документы Платежи Пом   |
|---------------------------------------------------|
| < Назад                                           |
| Укажите СНИЛС пациента                            |
| снилс                                             |
| При наличии                                       |
| Продолжить                                        |
| СЛУГU Санкт-Петербург Заявления Документы Платежи |
| К Назад                                           |
| Укажите контактные данные пациента                |
| Электронная почта                                 |
| При налични<br>Телефон                            |
| +7 ()                                             |
|                                                   |

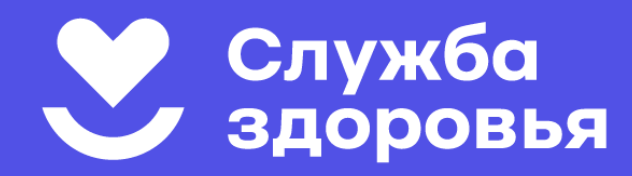

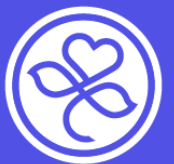

Портал gosuslugi.ru

ШАГ 5: Выберите регион, в котором находится медицинское учреждение, к которому прикреплен записываемый пациент:

| ≡ госуслуги | Санкт-Петербург |                                                          | Заявления          | Документы      | Платежи | Помош |
|-------------|-----------------|----------------------------------------------------------|--------------------|----------------|---------|-------|
|             | <               | Назад                                                    |                    |                |         |       |
|             | r               | де хотите посетить врач                                  | на?                |                |         |       |
|             | Ļ               | Џля записи по ОМС выберите регион                        | н, где есть прикре | епление к поли | клинике |       |
|             | Ļ               | Џля записи в организацию ФМБА выб                        | берите Федераль    | ное медико-    |         |       |
|             | 6               | иологическое агентство. Доступно д<br>болуучизаемых ФМБА | для работников г   | редприятий,    |         |       |
|             | U               | ослуживаемых филом                                       |                    |                |         |       |
|             | [               | Регион или ведомство                                     |                    |                |         |       |
|             |                 | Ленинградская область                                    |                    |                | ×       |       |
|             |                 | Пример: Ханты-Мансийский автономн                        | ый округ — Югра    |                |         |       |
|             |                 | Как указывать регион                                     |                    |                |         |       |
|             |                 |                                                          |                    |                |         |       |
|             |                 | _                                                        |                    |                |         |       |
|             |                 | Про                                                      | одолжить           |                |         |       |
|             |                 |                                                          |                    |                |         |       |

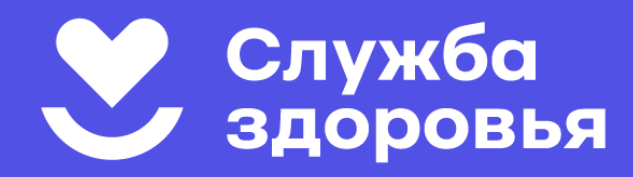

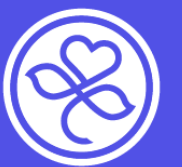

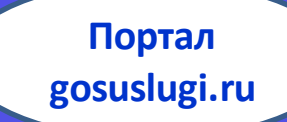

ШАГ 6: На карте региона выберите населенный пункт, где находится медицинское учреждение, затем увеличьте масштаб и выберите нужное

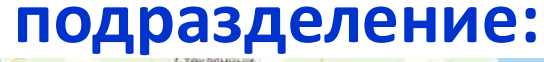

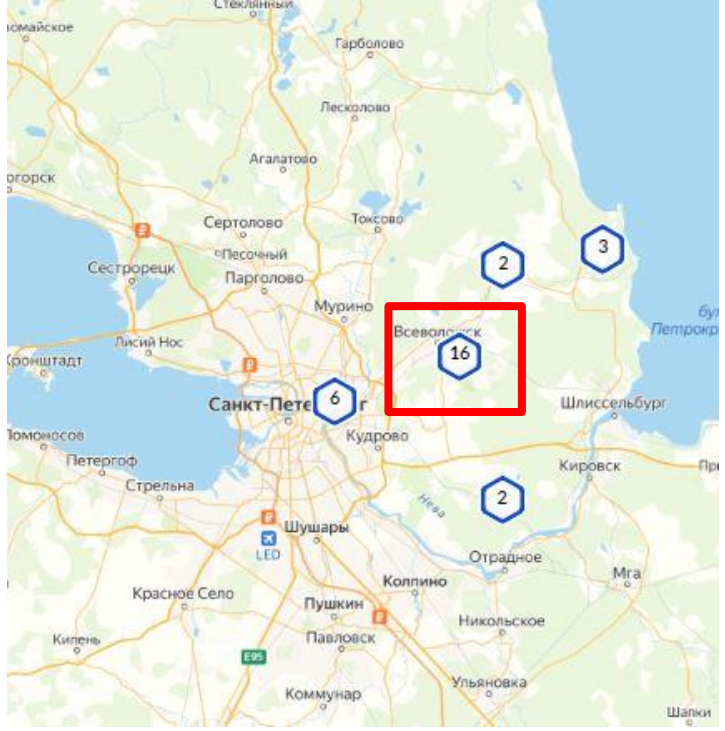

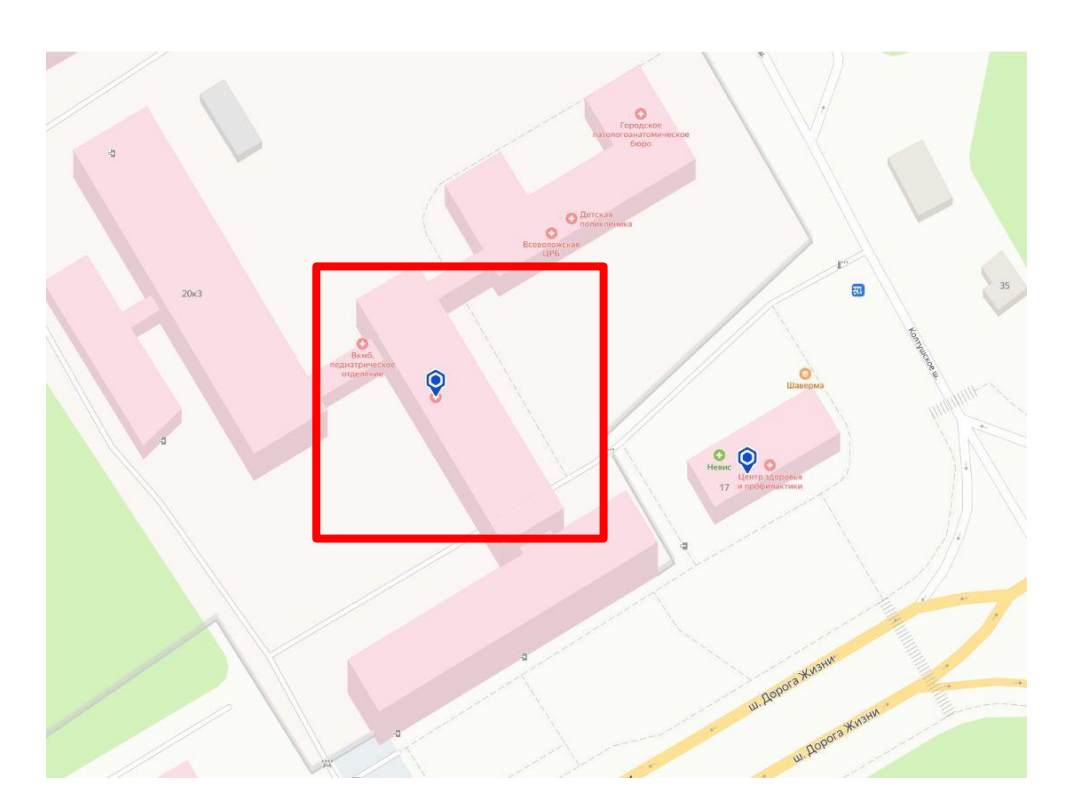

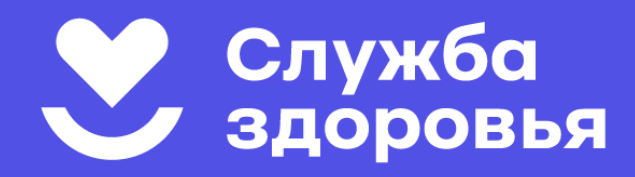

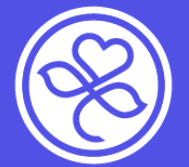

Портал gosuslugi.ru

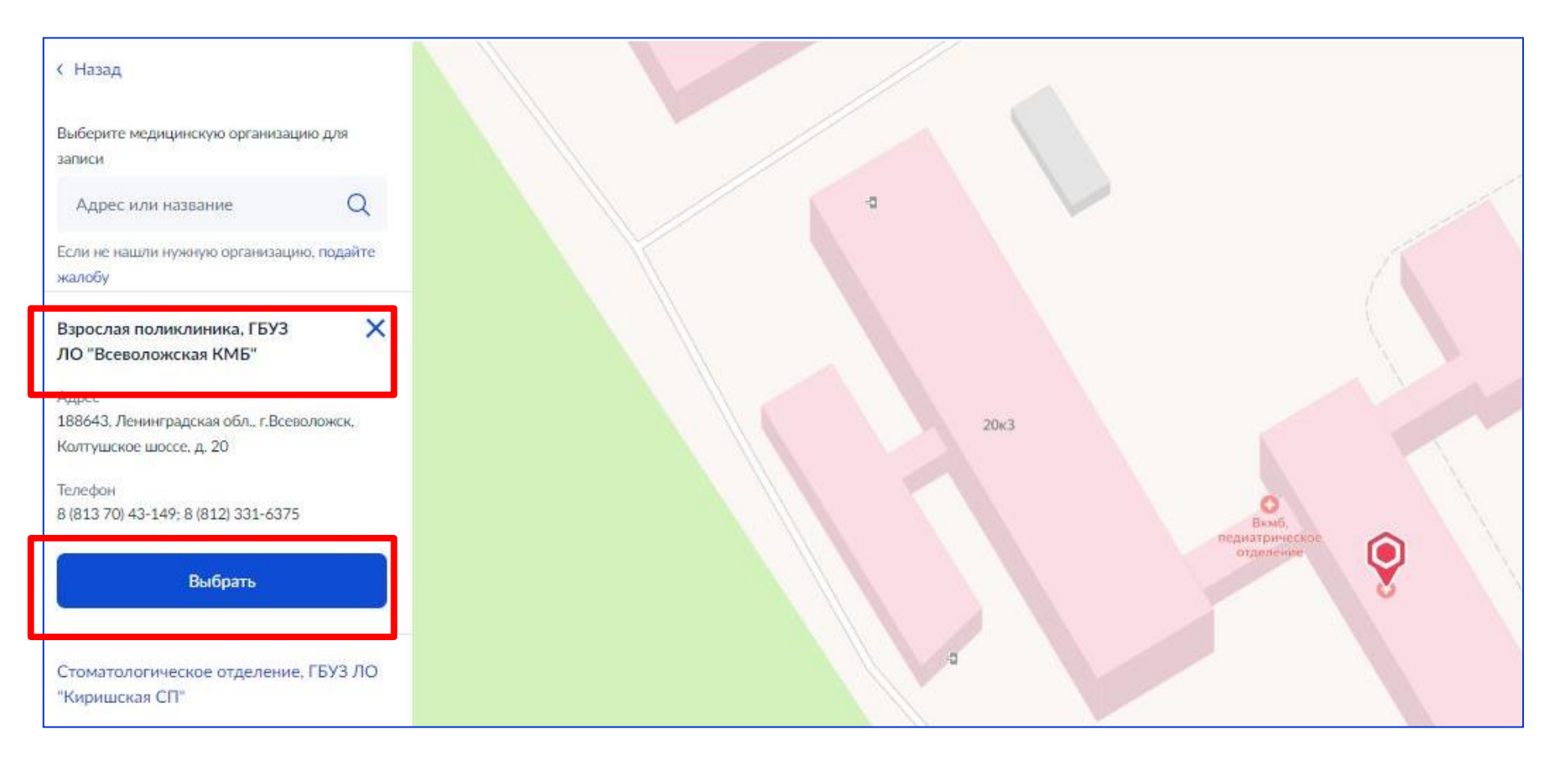

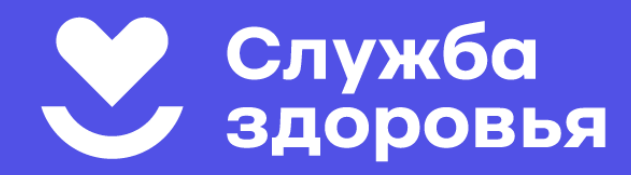

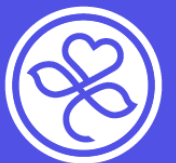

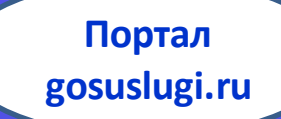

ШАГ 7: Выберите специальность врача, к которому вы хотите записаться. Обратите внимание, что <u>врачей, к</u> <u>которым требуется направление</u> терапевта (педиатра),

нет в списке:

| Взро | слая поликлиника, ГБУЗ ЛО "Всеволожская КМ<br>с. 188643. Ленинградская обд. с Всеволожск К |                        |
|------|--------------------------------------------------------------------------------------------|------------------------|
|      |                                                                                            |                        |
| к    | некоторым специалистам можно записаться то                                                 | олько по направлению   |
| N    | к не будет в списке. Для записи получите напра                                             | авление у своего врача |
| Ec   | ли не нашли врача, сообщите об ошибке                                                      |                        |
| Cr   | ециальность                                                                                |                        |
|      | 1                                                                                          | <b>O</b> ~             |

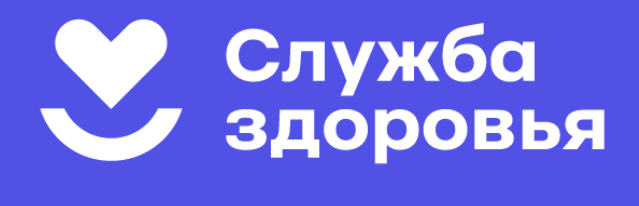

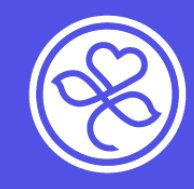

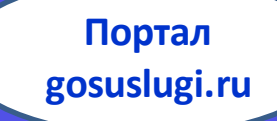

ШАГ 8: Выберите врача, у которого есть доступные для записи талоны.

В календаре доступные даты выделены жирным шрифтом:

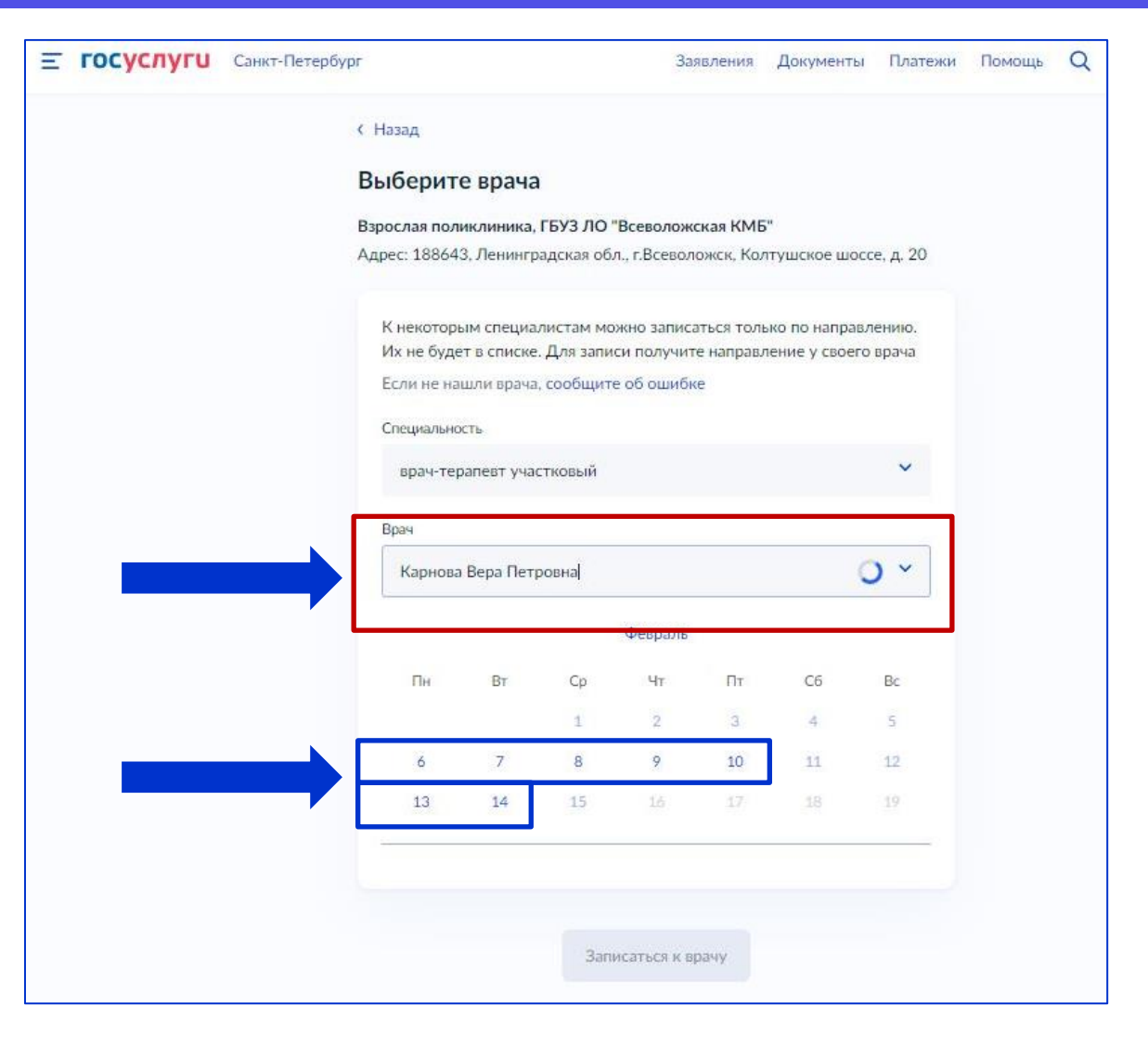

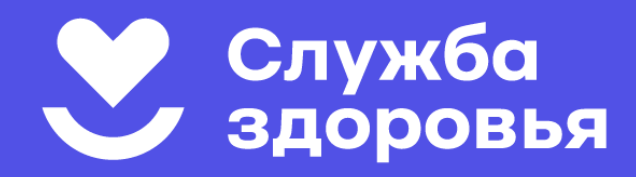

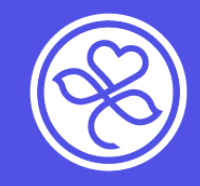

ГОСУСЛУГИ Санкт-Петербург

Всеволожская клиническая межрайонная больница

Февраль

44

Записаться к врачу

Co

16:24

Πr.

10

16:48

C6

18:12

Bc

18:24

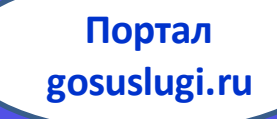

Q

Заявления Документы Платежи Помощь

< Назад Выберите врача Взрослая поликлиника, ГБУЗ ЛО "Всеволожская КМБ" Адрес: 188643. Ленинградская обл., г.Всеволожск, Колтушское шоссе, д. 20 К некоторым специалистам можно записаться только по направлению. Их не будет в списке. Для записи получите направление у своего врача Если не нашли врача, сообщите об ощибке Специальность врач-терапевт участковый ШАГ 9: Врач Выберите Карнова Вера Петровна удобную для вас Пн дату и время посещения: 14:1 14:24

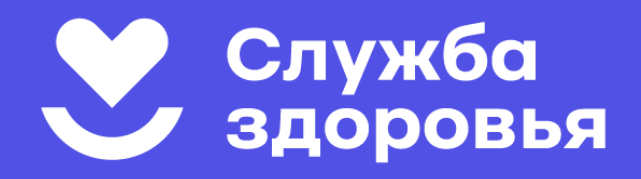

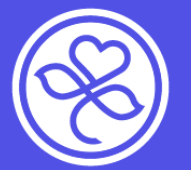

Портал gosuslugi.ru

#### ШАГ 10: Запомните дату и время.

Если у вас изменятся обстоятельства, пожалуйста, отмените запись в личном кабинете на портале или на сайте vkmb.ru указанным выше способом.

| етербург |                                                                                                    |                                                                                                    |                             | Заявления  | Документы | Плате |  |  |
|----------|----------------------------------------------------------------------------------------------------|----------------------------------------------------------------------------------------------------|-----------------------------|------------|-----------|-------|--|--|
|          | Вы записаны на приём                                                                                                    |                                                                                                    |                             |            |           |       |  |  |
|          | Ħ                                                                                                    | 6 февраля 20                                                                                                    | )23 г. в 14:24              |            |           |       |  |  |
|          | Ð                                                                                                    | врач-терапев<br>Карнова Вера                                                                                                    | вт участковый<br>а Петровна |            |           |       |  |  |
|          | <ul> <li>Взрослая поликлиника, ГБУЗ ЛО "Всеволожская КМБ"</li> <li>188643, Ленинградская обл., г.Всеволожск, Колтушское шоссе, д.</li> <li>20</li> </ul> |                                                                                                    |                             |            |           |       |  |  |
|          | При<br>кал<br>визи                                                                                                    | Приходите на приём в назначенное время. Добавьте напоминание в календарь, чтобы не пропустить визит. Если не успеваете, отмените визит в личном кабинете |                             |            |           |       |  |  |
|          |                                                                                                    |                                                                                                    | В личнь                     | ий кабинет |           |       |  |  |

## БУДЬТЕ ЗДОРОВЫ!

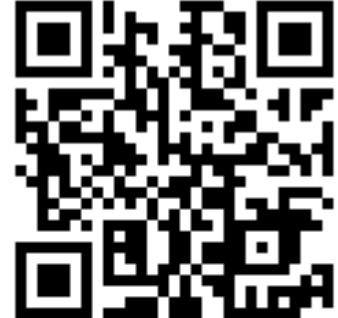

а также на диагностические исследования (при наличии направления) можно в фельдшерских кабинетах или по телефону 122.

Записаться к узким специалистам,

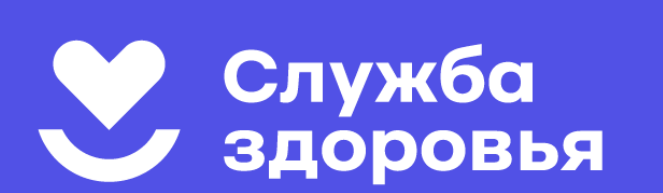

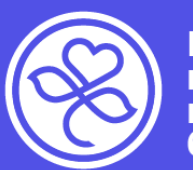

## БУДЬТЕ ЗДОРОВЫ!

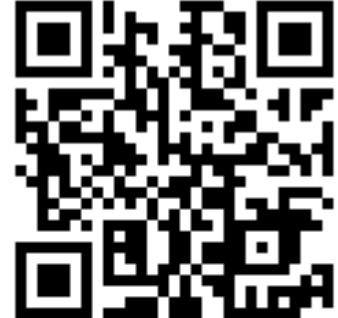

а также на диагностические исследования (при наличии направления) можно в фельдшерских кабинетах или по телефону 122.

Записаться к узким специалистам,

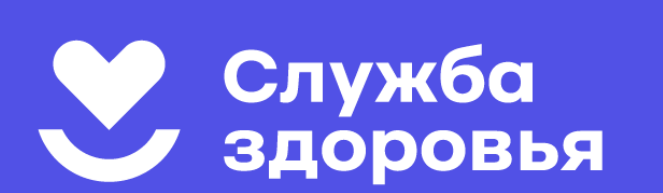

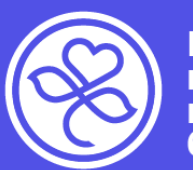